## HOW TO SEND AN EMAIL IN PURPLE MASH

| Image: second second | Search<br><b>Purple Mash Thorns Primary</b><br><b>School</b><br>Click on                                                                                                    |
|----------------------------------------------------------------------------------------------------|----------------------------------------------------------------------------------------------------|
| Find my school's login page       What is Runnie Maab?       Get 1 1-Day Yild       Permittion       Permittion                                                                                                    | Find my school's portal                                                                                                    |
|                                                                                                    | Type<br>Thorns Primary School<br>Click when it appears on<br>Go to school portal                                                                                                    |
| We use cookies on this is to enhance your user experience     Image: Cookies on this is to enhance your user experience     Image: Cookie on this is to enhance your user experience                                                                                                    | OR if you have logged in<br>before, you probably see a<br>log in screen like this.                                                                                                    |
| We use cookies on this site to enhance your user experience Find out more I accept                                                                                                    | ling, please email the info                                                                                                    |
| <section-header><complex-block></complex-block></section-header>                                                                                                    | Alert- this may have a<br>number by it. It tells you how<br>many messages you have. If<br>you have not looked, there<br>will be quite a few! Click this<br>and it will give you a link to<br>the messages.<br>Otherwise click here<br>Computing |

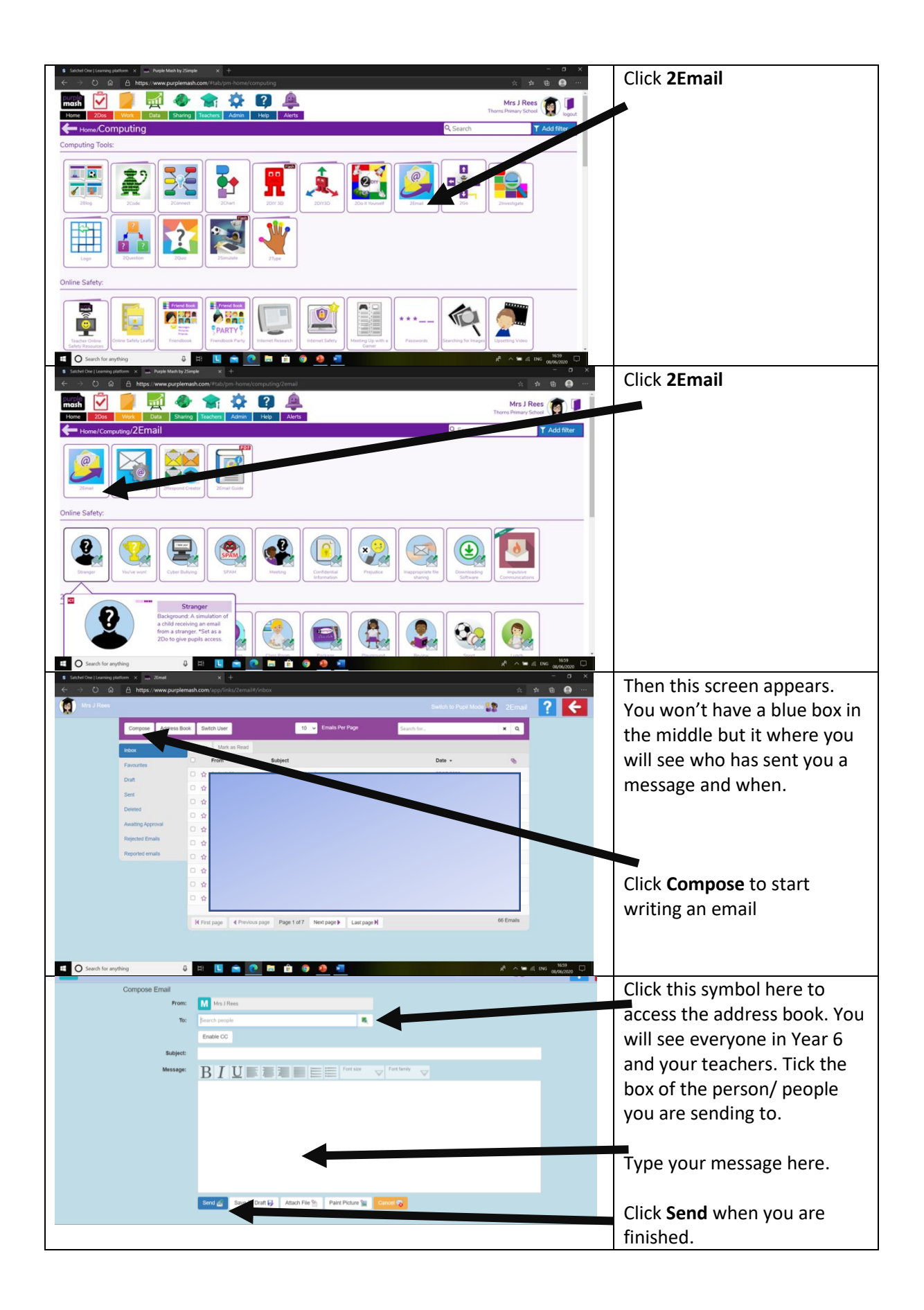